## Shared Line Mailbox Schedule Set Up

Last Modified on 07/18/2025 4:36 pm EDT

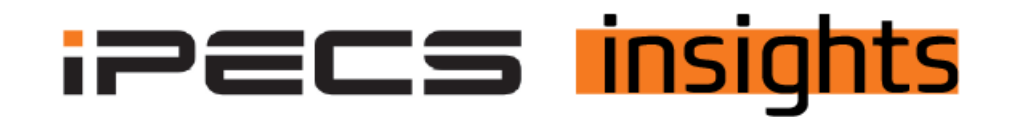

## Use a Shared Line Schedule to change the outgoing messages in voicemail based on the time of day.

See the below for the steps to get it set up.

As of version 6.0 Share Lines now can be on a schedule which means that the outgoing message to callers can play based on the time of day.

An example of this is an office that closes down a department for lunch, a greeting saying that department is closed can be played during that closed time and then return to an open greeting once they are open again.

The example I will use here is a grocery store that has a pharmacy, the pharmacy hours are different than the store hours, so the Auto Attendant is playing the open greeting, but the pharmacy is still closed, and the pharmacy closes before the store does. Let's look at how to set that up.

You can consult previous iPECS Insight for instructions on how to set up your Shared Lines, click on here for those instructions.

With your Share Line mailbox created, to access the Shared Line option, click on Company, then Voicemail Service and Shared Line Schedule

You will see your lowest number Shared Line VM with a drop down to view all of them. To add your first schedule, click Add

| Company                                                                              | ^ | My Home                                            |          |            |          |     |                    |
|--------------------------------------------------------------------------------------|---|----------------------------------------------------|----------|------------|----------|-----|--------------------|
| Company Details<br>Line Settings<br>Time Schedule<br>Call Barrins                    |   | Shared Line Schedule Shared Line 201 (Shared Line) |          |            |          |     |                    |
| Site Management<br>LCM Management<br>eMG Series                                      | ~ | Schedule List                                      | Greeting | Start Time | End Time | Day | No records to view |
| Extension G/W Management<br>Trunk G/W Management<br>System Tone & Timer              |   |                                                    |          |            |          |     | Add Maddy Dates    |
| Phone LED Control<br>Voicemail Service<br>Service Number                             | ^ |                                                    |          |            |          |     |                    |
| Company Schedule<br>Shared Line Schedule<br>Company Directory<br>Dial by Name Prompt | - |                                                    |          |            |          |     |                    |

Enter the Schedule Name and your start and stop time for this defined time. This entry is from midnight to 8:59, pharmacy opens at 9AM, closed greeting plays. Click Browse to go grab where the greeting is saved and hit save.

| Schedule List |                                                                                                    | ~                 |
|---------------|----------------------------------------------------------------------------------------------------|-------------------|
|               |                                                                                                    | Add Modify Delete |
|               |                                                                                                    |                   |
| Echadula Nama | 115 Print PD 111                                                                                                    |                   |
| Greeting *    | RX-Closed UK-Nei<br>RX Closed VM Greeting war Birowse Theve File, Bolz, 16bit, Mono, PCM)                            |                   |
| Start Time    | 00 \$ Hour 00 \$ Min                                                                                                 |                   |
| End Time      | 08 t Hour 59 t Min                                                                                                   |                   |
| Day           | Intenday Intenday Intenday Intenday Intenday Intenday Intenday Intenday Intenday Intenday Intenday Intenday Intenday |                   |
|               |                                                                                                    |                   |
|               |                                                                                                    | Save Cancel       |

Continue to make entries for the days and times of the week required for your customer's scheduled hours. This entry is for open hours from 9AM until 6:59, the pharmacy is open greeting plays.

| Greeting * | RY Prescriber VM Greation - Browne Indexe File Skitz (6bit Mono PCM)             |
|------------|----------------------------------------------------------------------------------|
|            | IN FIGURE IN DECEN                                                               |
| Start Time | 09 • Hour 00 • Min                                                               |
| End Time   | 18 t Hour 59 t Min                                                               |
| Day        | 🗹 Monday 😥 Tuesday 🖉 Wednesday 🖉 Thursday 🖉 Friday 🗌 Saturday 🗌 Sunday 🗌 Holiday |

The entry below covers the hours of 7PM thru midnight, where the schedule will search for the next entry

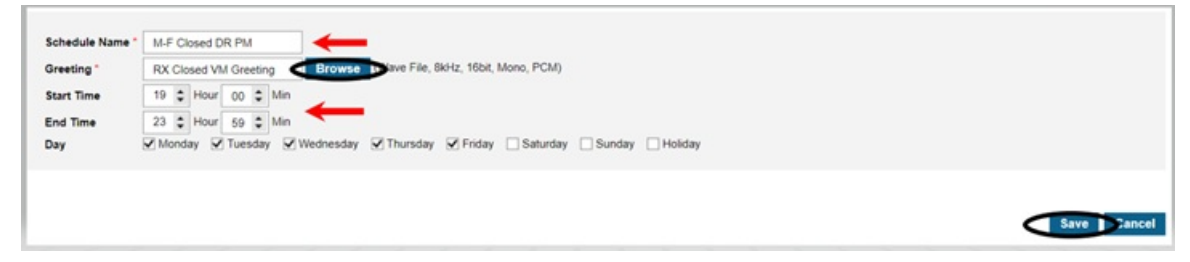

See below for the hours set up for Monday-Friday open 9AM – 17PM Saturday open from 9AM – 4PM Sunday open from 10AM – 2PM

|   |            | Schedule Name    | Greeting                  | Start Time | End Time | Day                                        |
|---|------------|------------------|---------------------------|------------|----------|--------------------------------------------|
|   | 0          | M-F Closed DR AM | RX Closed VM Greeting     | 00.00      | 08:59    | Mon. Tue. Wed. Thu. Fri. Sat. Sun. Holiday |
|   |            | M-F Open DR      | RX Prescriber VM Greeting | 09:00      | 18:59    | Mon. Tue. Wed. Thu. Fri. Sat. Sun. Holiday |
| 3 | $\Box$     | M-F Closed DR PM | RX Closed VM Greeting     | 19:00      | 23:59    | Mon. Tue. Wed. Thu. Fri. Sat. Sun. Holday  |
| 4 | 0          | Sat Closed DR AM | RX Closed VM Greeting     | 00:00      | 08:59    | Mon. Tue. Wed. Thu. Fri. Sat. Sun. Holiday |
| 5 |            | Sat Open DR      | RX Prescriber VM Greeting | 09:00      | 15:59    | Mon. Tue. Wed. Thu. Fri. Sat. Sun. Holiday |
| 6 | $\bigcirc$ | Sat Closed DR PM | RX Closed VM Greeting     | 16.00      | 23:59    | Mon. Tue. Wed. Thu. Fri. Sat. Sun. Holiday |
| 7 | 0          | Sun Closed DR AM | RX Closed VM Greeting     | 00.00      | 09:59    | Mon. Tue. Wed. Thu. Fri. Sat. Sun. Holiday |
| 8 |            | Sun Open DR      | RX Prescriber VM Greeting | 10:00      | 13:59    | Mon. Tue. Wed. Thu. Fri. Sat. Sun. Holiday |
| 9 |            | Sun Closed DR PM | RX Closed VM Greeting     | 14:00      | 23:59    | Mon. Tue. Wed. Thu. Fri. Sat. Sun. Holiday |